## 870 型卡尔费休水份仪简明操作程序

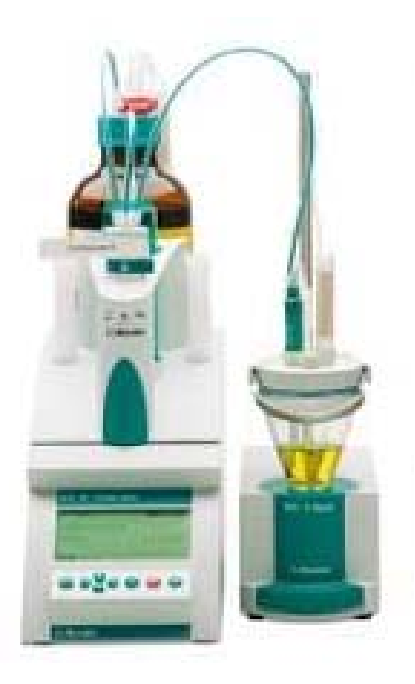

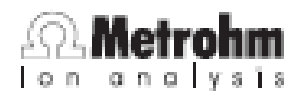

一、 检查电源,按下红色按钮<mark>[STOP]</mark>键开机,仪器进行自检。

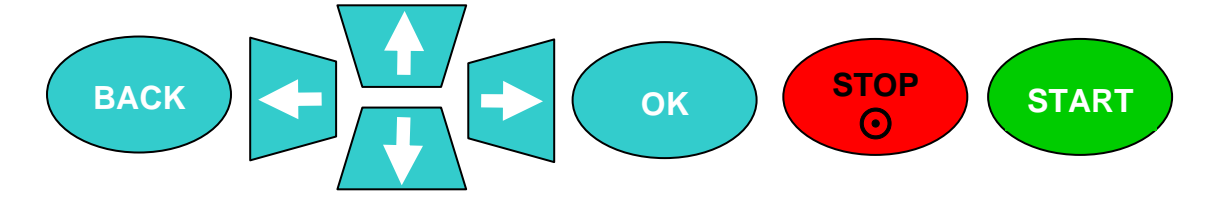

• 如果仪器上面已经插好交换单元,仪器自检完成之后会进入如下提示界面:

| <sup>o</sup> reș | pare                | buret                      | unit                    |                        | 005-117       |
|------------------|---------------------|----------------------------|-------------------------|------------------------|---------------|
| •                | Exec<br>You<br>"Mar | ute a<br>find i<br>nual co | PREP<br>it un<br>ontro: | funct<br>Jer<br>l⁄Dosi | ion.<br>.ng". |
| ΟK               |                     |                            |                         |                        |               |

• 按[OK]键确认, 仪器进入主对话框:

| Menu                           |      |     | ready      |
|--------------------------------|------|-----|------------|
| Method<br>ID1<br>ID2<br>Comple |      | KFT | Ipol-Blank |
| Sample                         | size |     | 1.0        |
| Sample                         | unit |     | 9          |

备注: 1、如果交换单元是空的或用户正准备更换卡尔费休试剂,则需要排空和润洗交换单元:在主对话框内,通过[↑]和[↓]光标键选择(Menu),再按[OK]键确认;在新出现的对话框中选择(Manual Control)并按[OK]键确认,仪器进入手动控制窗口:

| Manual con          | trol |      | ready |
|---------------------|------|------|-------|
| Dosing              |      |      |       |
| Stirrer             | off  | Rate | 8     |
|                     |      |      |       |
|                     |      |      |       |
|                     |      |      |       |
|                     |      |      |       |
|                     |      |      |       |
| <b>ingen</b> dos ai | DD   |      |       |

选择<mark>(Dosing)</mark>和(PREP),按[OK]键确认开始执行排空和润洗程序,程 序完成后再按[BACK]键返回到主对话框界面。

2、<mark>如果滴定杯中没有甲醇溶剂,则按 801 滴定台前面的吸入液体按钮吸入</mark> 甲醇溶剂,吸入量以正好以浸没双铂针电极的两个铂针为准.

- 二、标定卡尔费休试剂.
  - 在主对话框内,通过[↑]和[↓]光标键选择(Method),再按[OK]键确认;在 新出现的对话框中选择(Titer Ipol)和(Load)并按[OK]键确认,仪器进入标 定滴定度的方法界面:

| Method Table                       | ready                      |    |
|------------------------------------|----------------------------|----|
| KFT Ipol                           |                            |    |
| Titer Ipol                         |                            |    |
| Blank Ipol                         |                            |    |
| KFT Ipol-Blank                     |                            | _  |
| KFT Upol                           |                            |    |
| Titer Upol                         |                            |    |
| Load Export                        |                            |    |
|                                    |                            |    |
|                                    |                            | ОК |
| >Manual                            | ready                      | ОК |
| >Manual<br>Method                  | ready<br>Titer Ipol        | ОК |
| >Manual<br>Method<br>ID1           | ready<br>Titer Ipol        | ОК |
| >Manual<br>Method<br>ID1<br>ID2    | ready<br>Titer Ipol        | ОК |
| >Manual Method ID1 ID2 Sample size | ready<br>Titer Ipol<br>1.0 | ОК |

通过[↑]和[↓]光标键选择(Sample size),再按[OK]键确认,进入样品量单位
 选择界面,在单位列表中通过[↑]和[↓]选择(mg),按[OK]键确认.然后重新进
 入滴定度标定方法界面.

| Sample unit   |            |           |
|---------------|------------|-----------|
| g             |            |           |
| ug            |            |           |
| mg            |            |           |
| ml            |            |           |
| ul            |            |           |
| piece         |            |           |
| >User defined |            |           |
|               |            | (ок)      |
| >Manual       | ready      |           |
| Method        | Titer Ipol | $\lambda$ |
| ID1           |            |           |
| ID2           |            |           |
| Sample size   | 1.0        |           |
| Sample unit   | mg         |           |
|               |            |           |
|               |            |           |

 按主机面板上的[START]键,启动标定滴定度方法,仪器进入工作状态,并开始 自动进行预滴定;当仪器预滴定完成后,仪器会自动发一声"警鸣",并在仪 器上显示如下界面:(仪器并不一定显示 1.8ul/min,一般<20ul/min)</li>

| Titer Ipol      | cond.ok    |
|-----------------|------------|
| Conditioning OK |            |
| <b>↔</b> ⊅Drift | 1.8 µL∕min |
|                 |            |
| Stirrer         |            |

继续按主机面板上的[START]键,仪器要求进样,进样要求将显示 8 秒钟,此时可用注射器称 10 微升左右标准水(最好用 1/10000 天平定量),然后快速加入滴定杯中,在以下自动出现的界面处,按面板[OK]键进入数字输入提示界面,输入样品量:

| Titer Ipol                    | hold |           |
|-------------------------------|------|-----------|
| Sample size                   | 1.0  |           |
| Press [START] key to continue |      |           |
|                               |      | ОК        |
| Sample size                   |      |           |
|                               |      | $\lambda$ |
| 0123456789.                   |      |           |
| Accept Cancel Clear [+] [-]   |      | N         |

通过面板[←]和[→]键或小键盘输入数字,按[OK]键确认每个字符,然后通过[↓]
 选择(Accept),再按[OK]键,数据输入完成,仪器返回测定的待机界面,如
 上图数字提示界面。

如果有数字输错,则通过<mark>[→]</mark>键选择(Clear),然后按[OK]键进行清除.

 再按[START]键开始测定, 仪器开始进行滴定度的测定, 同时显示滴定曲线, 滴 定结束仪器自动显示滴定结果并自动保存滴定度.

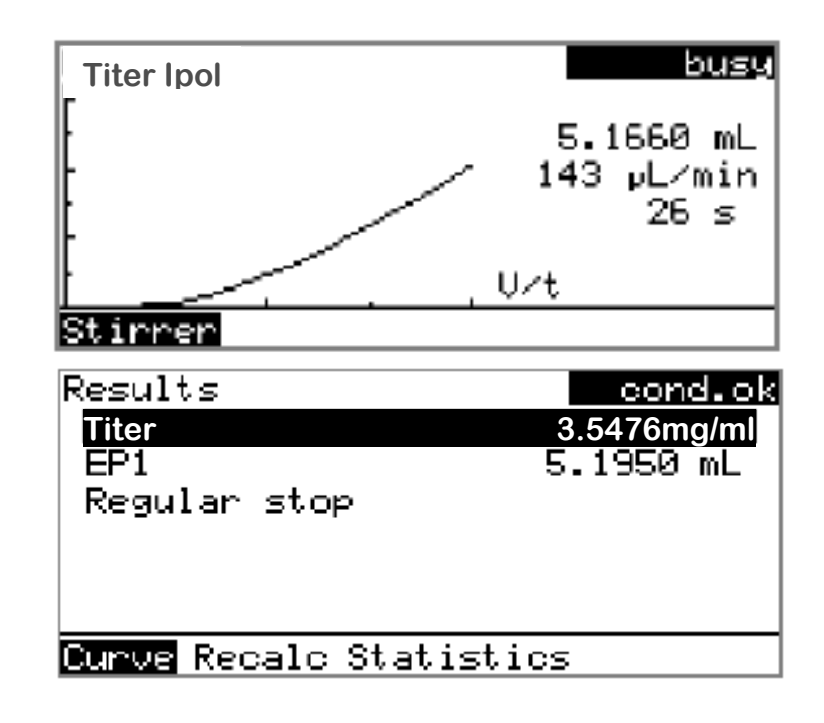

- 三、样品水份测定:
  - 在主对话框内,通过[↑]和[↓]光标键选择 (Method),再按[OK]键确认,在 新出现的对话框中选择 (KFT lpol)和 (Load)并按[OK]键确认,仪器进入样 品水份测定的方法界面:

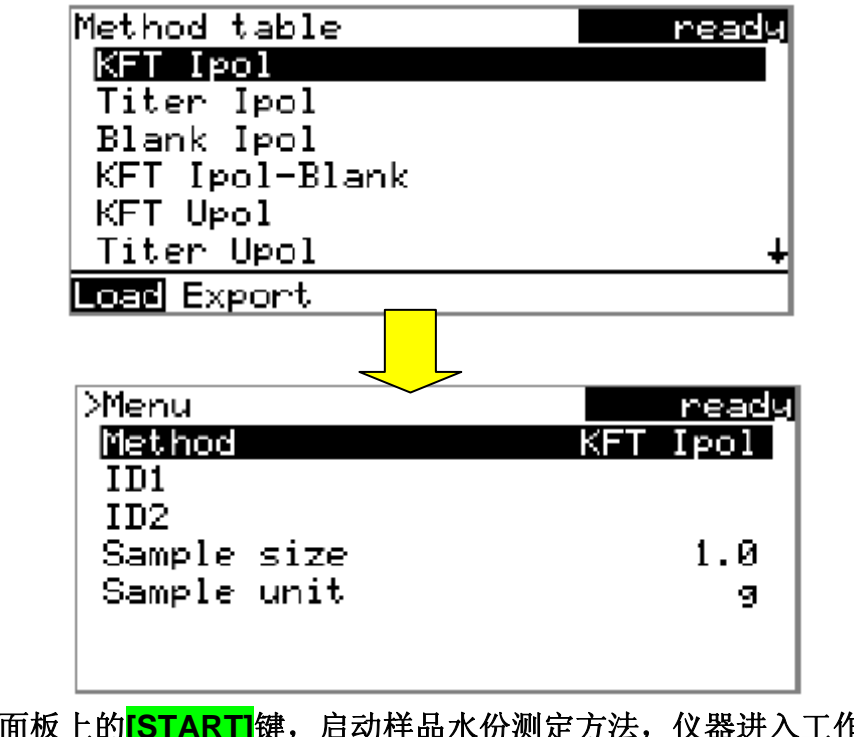

按主机面板上的[START]键,启动样品水份测定方法,仪器进入工作状态,并开始自动进行预滴定;当仪器预滴定完成后,仪器会自动发一声"警鸣",并在仪器上显示如下界面:(仪器并不一定显示 1.8ul/min,一般<20ul/min)</li>

| KFT Ipol        | cond.ok    |
|-----------------|------------|
| Conditioning OK |            |
| <b>↔</b> ⊅Drift | 1.8 µL∕min |
|                 |            |
| Stirrer         |            |

继续按主机面板上的[START]键, 仪器要求进样,进样要求将显示 8 秒钟,此时准备被测样品(最好用 1/10000 天平定量),然后快速加入滴定杯中,在以下自动出现的界面处,按面板[OK]键进入数字输入提示界面,输入样品量:

| KFT Ipol                                                            | hold<br>1 0 |
|---------------------------------------------------------------------|-------------|
| Press [START] key to continue                                       |             |
| Sample size<br>0 1 2 3 4 5 6 7 8 9 .<br>Accept Cancel Clear [←] [→] | ОК          |

通过面板[←]和[→]键或小键盘输入数字,按[OK]键确认每个字符,然后通过[↓]
 选择(Accept),再按[OK]键,数据输入完成,仪器返回测定的待机界面,如
 上图数字提示界面。

如果有数字输错,则通过<mark>[→]</mark>键选择(Clear),然后按[OK]键进行清除.

 再按[START]键开始测定, 仪器开始进行样品水份测定, 同时显示滴定曲线, 滴 定结束仪器自动显示滴定结果.

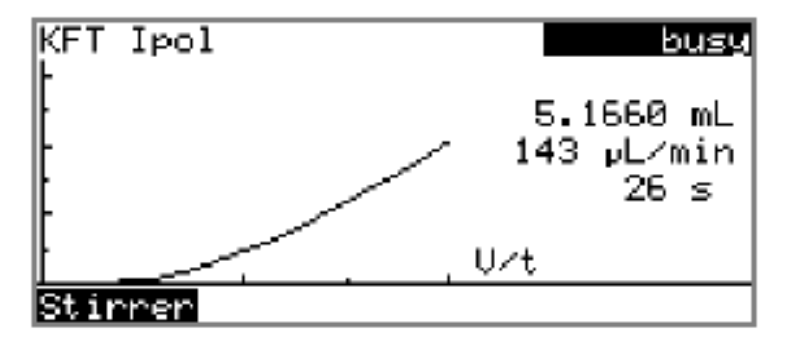

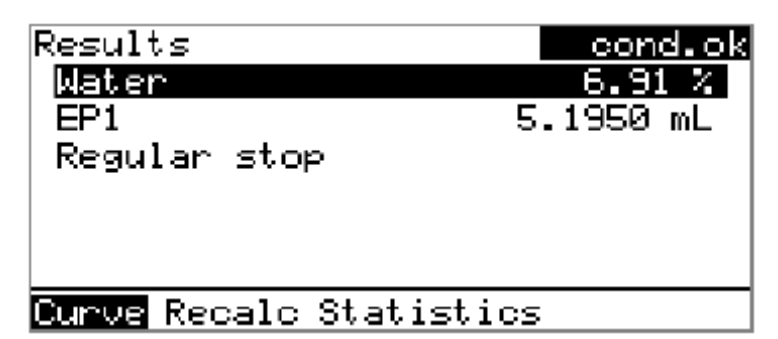

备注:如果实验开始后或实验结束时发现样品输入有错误,则可以在结果界面按[BACK]键返回到方法界面,用[↓]选择样品量输入栏,按[OK]键重新进入数字输入界面,用和以上同样的方法输入正确的样品量,然后确认并接受;再通过[1]键选择(Menu),按[OK]确认,进入该方法的参数列表,选(Result)并按[OK]确认,进入实验结果界面,用[→]键选择(Recalc)后,按[OK]键进行结果的修正。